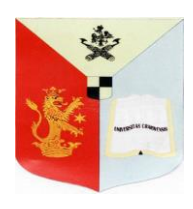

### ROMÂNIA MINISTERUL EDUCAȚIEI ȘI CERCETĂRII

#### UNIVERSITATEA DIN CRAIOVA

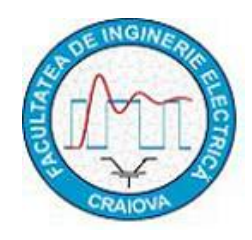

FACULTATEA DE INGINERIE ELECTRICĂ Bdul. Decebal, nr. 107, Craiova 200440, tel/fax: +40 251 436 447 e-mail: secretariat@ie.ucv.ro

# GOOGLE CLASSROOM

Stimati Studenți,

Acțivitățile didactice (cursuri, seminari, laboratore, proiecte) din Semestrul I, se desfășoară on-line (în general) pe aplicația Google Classroom. Modul de înscriere în clase și de participare la întâlnirile video sunt prezentate mai jos.

# A. ÎNSCRIERE LA O CLASĂ (DISCIPLINĂ)

a.1. pentru conectarea la o clasă aveti nevoie de contul instituțional și parola trimisă de aplicatia de Admitere. Contul instituțional l-ati primit pe mail și are formatul: nume.prenume.literacifralitera@student.edu.ucv.ro.

Este foarte important să vă conectați la clase cu adresa intituțională.

a.2. într-un browser de internet (Google Chrome, Firefox, etc) introduceți adresa de internet: classroom.google.com

Vă apare fereastra pentru conectare.

Introduceti mailul institutional si apasati butonul Înaninte.

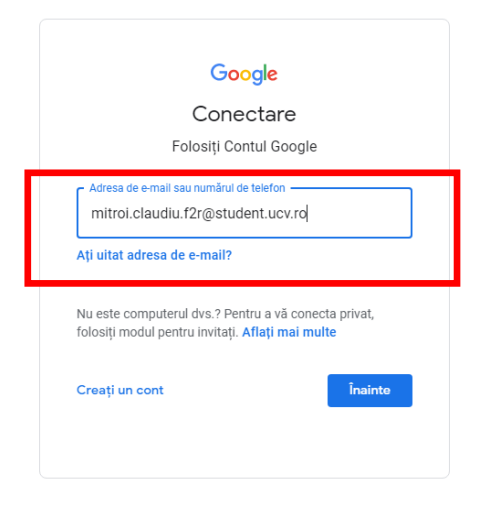

a.3. introduceți parola (trimisă de aplicatia de Admitere) și apasați butonul înainte

| Goog                | Jle              |
|---------------------|------------------|
| Bun ve              | enit             |
| mitroi.claudiu.f2r@ | student.ucv.ro 🗸 |
| Introduceți parola  | ٢                |
| Ați uitat parola?   | Înainte          |

Se genereaza pagina de Google Classroom a dumneavoastra.

a.4. pentru a vă înscrie la o clasă în colț dreapta sus aveți un plus (+) pe care în apăsați, care înseamnă Join class.

| Classes                                                                                                    | × +                 |                                                       | 1000                         |                                            |                   |                   | and the second second second |                        |
|----------------------------------------------------------------------------------------------------|---------------------|-------------------------------------------------------|------------------------------|--------------------------------------------|-------------------|-------------------|------------------------------|------------------------|
| $\leftrightarrow \rightarrow C$ $\cong$ classroom.g                                                                           | joogle.com/u/0/h    |                                                       |                              |                                            |                   |                   |                              | <b>■ Q</b> ☆ <b>()</b> |
| 👯 Aplicații 🗧 Yahoo Mail                                                                                                    | Elth Mail 🛛 🚷 IE St | udent 🔇 ING Home'Bank 🖪 Class                         | oom Google 🛛 🗲 S             | ite PCLP 🛛 FileList                        | 🔓 Evidenta Studer | ntilor 😝 Facebook |                              | 📙 Alte marcaje         |
| <ul> <li>Google Classroom</li> <li>To-do Calendar</li> <li>Chimie - IE<br/>ISE (9102)<br/>Floriana Mădălina Drăgoi</li> </ul> |                     | Analiza Matematica %.<br>An I<br>Laurentiu Temereanca | AG-9<br>Grupa 91<br>Paul Pop | <b>102</b><br>02-Algebra&Geometrie<br>escu |                   |                   |                              | + : C                  |
|                                                                                                    |                     |                                                       |                              | (                                          |                   |                   |                              |                        |

a.5. apare o fereastră în care se solicită codul clasei. Codul clasei apare în orar la fiecare disciplină.

| Intro                 | duceti codul si a                                                                                                    | apăsati Join.                                                                                                    |                        |  |  |
|-----------------------|----------------------------------------------------------------------------------------------------|----------------------------------------------------------------------------------------------------|------------------------|--|--|
| Classes               | × +                                                                                                    | NAME AND DESCRIPTION OF TAXABLE ADDRESS.                                                                                                    |                        |  |  |
| ← → C 🔒 class         | sroom.google.com/u/0/h                                                                                                    |                                                                                                    | <b>⊠</b> Q ☆ <b>()</b> |  |  |
| 👖 Aplicații 🖬 Yahoo M | 🏭 Aplicații 🗳 Yahoo Mail 🛛 Elth Mail 📀 IE Student 📀 ING Home'Bank 🖪 Classroom Google 🛃 Site PCLP 🖪 FileList 🍕 Evidenta Studentilor 📢 Facebook |                                                                                                    |                        |  |  |
| X Join class          |                                                                                                    |                                                                                                    | Join                   |  |  |
|                       |                                                                                                    | You're currently signed in as CLAUDIU-LAURENȚIU-RĂZVAN MITROI mitroi claudiu 12r@student ucv ro Switch account                                                                                     |                        |  |  |
|                       |                                                                                                    | Class code<br>Ask your teacher for the class code, then enter it here.<br>Class code                                                                                                    |                        |  |  |
|                       |                                                                                                    | To sign in with a class code Use an authorized account Use a class code with 5-7 letters or numbers, and no spaces or symbols If you have trouble joining the class, go to the Help Center article |                        |  |  |

a.6. sunteți înscris(ă) la Clasa (Disciplina) aferentă codului introdus.

#### **B. PARTICIPAREA LA O ÎNTÂLNIRE VIDEO (GOOGLE MEET)**

b.1. cadul didactic genereaza o întalnire video cu cateva minute înainte de a începe activitatea didactică sau genereaza un link permanent. Se genereaza o adresa (link) **de exemplu**: <u>https://meet.google.com/ctg-geyi-pgb</u>

b.2. cadrul didactic pune adresa (linkul) pentru studenți pe pagina principală a clasei (Stream) sau va fi afișat permanent sub neminirea clasei.

b.3. dați click pe acel link (sau copiati-o pe bara de meniu a unui browser – Google Chrome, Firefox). Sunteți direcționați spre o pagină unde prin apasarea butonului **Join** participati la întâlnire.

b.4. Daca folositi telefonul, trebuie instalata aplicatia Meet din Magazin Play. În aplicația Meet vi se cere codul întâlnirii.

În cazul linkului... https://meet.google.com/ctg-geyj-pgb codul intalniri este ctg-geyj-pgb

ÎN FUNCȚIE DE SISTEMUL DE OPRERARE, BROWSERUL DE INTERNET FOLOSIT ȘI DE LIMBA FOLOSITĂ, ESTE POSIBIL CA FERESTRELE DIN GOOGLE CLASSROOM SĂ ARATE UN PIC DIFERIT DAR POZIȚIONAREA ȘI SIMBOLURILE RAMÂN ACELEAȘI.

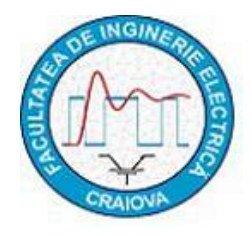